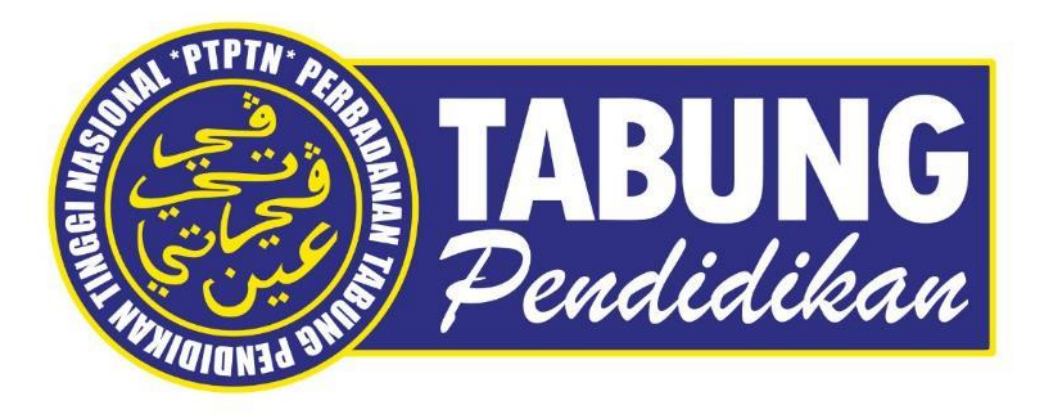

# Manual Pengguna Sistem Permohonan Debit Terus Online

Jabatan Teknologi Maklumat Perbadanan Tabung Pendidikan Tinggi Nasional

Tarikh kemaskini : 19/11/2021

| Paparan | Keterangan                                                                                |
|---------|-------------------------------------------------------------------------------------------|
|         | Layari Portal Rasmi PTPTN<br>https://www.ptptn.gov.my/<br>dan klik ikon BAYARAN<br>BALIK. |

| Paparan                                                                                                    | paran                                                                                                    |                                                                                                    |                                                                                                    |  |  |  |  |  |  |
|----------------------------------------------------------------------------------------------------|----------------------------------------------------------------------------------------------------|----------------------------------------------------------------------------------------------------|----------------------------------------------------------------------------------------------------|--|--|--|--|--|--|
| E V LO CONTAL RASMI<br>PERBADANAN T<br>UTAMA KORPORAT SIMPANAN Y                                                                                                    | f V a W tenine: 03-2193 3000 O tenin - Jumaat   9.00 pagi - 5.00 petang<br>TRUNCE PORTAL RASMI<br>PERBADANAN TABUNG PENDIDIKAN TINGGI NASIONAL<br>UTAMA KORPORAT SIMPANAN Y PINJAMAN Y BAYARAN BALIK V P-PERKHIDMATAN Y HUBUNGI Y KERJAYA Y PROMOSI SOALAN LAZIM |                                                                                                    |                                                                                                    |  |  |  |  |  |  |
| Bayaran Balik<br>Semakan Kategori<br>Penstrukturan Semula<br>Pinjaman<br>Semakan penstrukturan semula<br>pinjaman melibatkan dua (2)<br>kategori berikut :<br>i. Penstrukturan semula pinjaman<br>secara automatik; atau<br>ii. Penstrukturan semula pinjaman | <u>Penangguhan Bayaran</u><br>Balik Pinjaman PTPTN<br>(PKP 3.0)                                                                                                    | <u>Semakan Insentif Bayaran</u><br>Balik Pinjaman PTPTN<br>Anak Sarawak                                                 | Penyata Pinjaman Online<br>Semakan penyata pinjaman ujrah<br>dan konvensional secara online               |  |  |  |  |  |  |
| Permohonan Potongan<br>Gaji<br>Mohon potongan gaji secara<br>online.                                                                                                    | Portal Majikan Online<br>Portal bagi pembayaran<br>pelepasan cukai kepada majikan<br>dan bayaran balik pinjaman serta<br>simpanan secara potongan gaji<br>oleh majikan.                                                                                          | Permohonan Debit Terus<br>Mohon potongan Debit Terus<br>secara online.                                                  | Semakan JomPAY<br>Semak 'Biller Code' bayaran balik<br>dan deposit SSPN anda.                             |  |  |  |  |  |  |
| MyPay<br>Bayaran balik pinjaman secara<br>online dengan menggunekan<br>mobile web                                                                                                    | Pengesahan Baki<br>Pinjaman/Surat<br>Penyelesaian Hutang<br>Permohonan penyelesaian baki<br>hutang dan surat penyelesaian<br>hutang.                                                                                                    | Semakan Lebihan Bayaran<br>Semakan lebihan bayaran bagi<br>peminjam yang telah<br>menyelesakan keseluruhan<br>pinjaman. | Kemaskini Emel &<br>No.Telefon Peminjam<br>Pengemaskinian maklumat emel<br>dan no. telefon secara online. |  |  |  |  |  |  |
| Razer Cash @ 7-Eleven<br>Bayaran balik pinjaman melalul<br>Razer Cash                                                                                                    | Pengecualian Ijazah Kelas<br>Pertama<br>Permohonan pengecualian<br>bayaran balik pinjaman ijazah<br>sarjana muda kelas pertama atau<br>setaraf dengannya                                                                                                    | Semakan Serahan Wang<br>Tidak Dituntut (WTD)<br>Semakan bermula 11 September<br>2020.                                   |                                                                                                    |  |  |  |  |  |  |
|                                                                                                    |                                                                                                    |                                                                                                    |                                                                                                    |  |  |  |  |  |  |

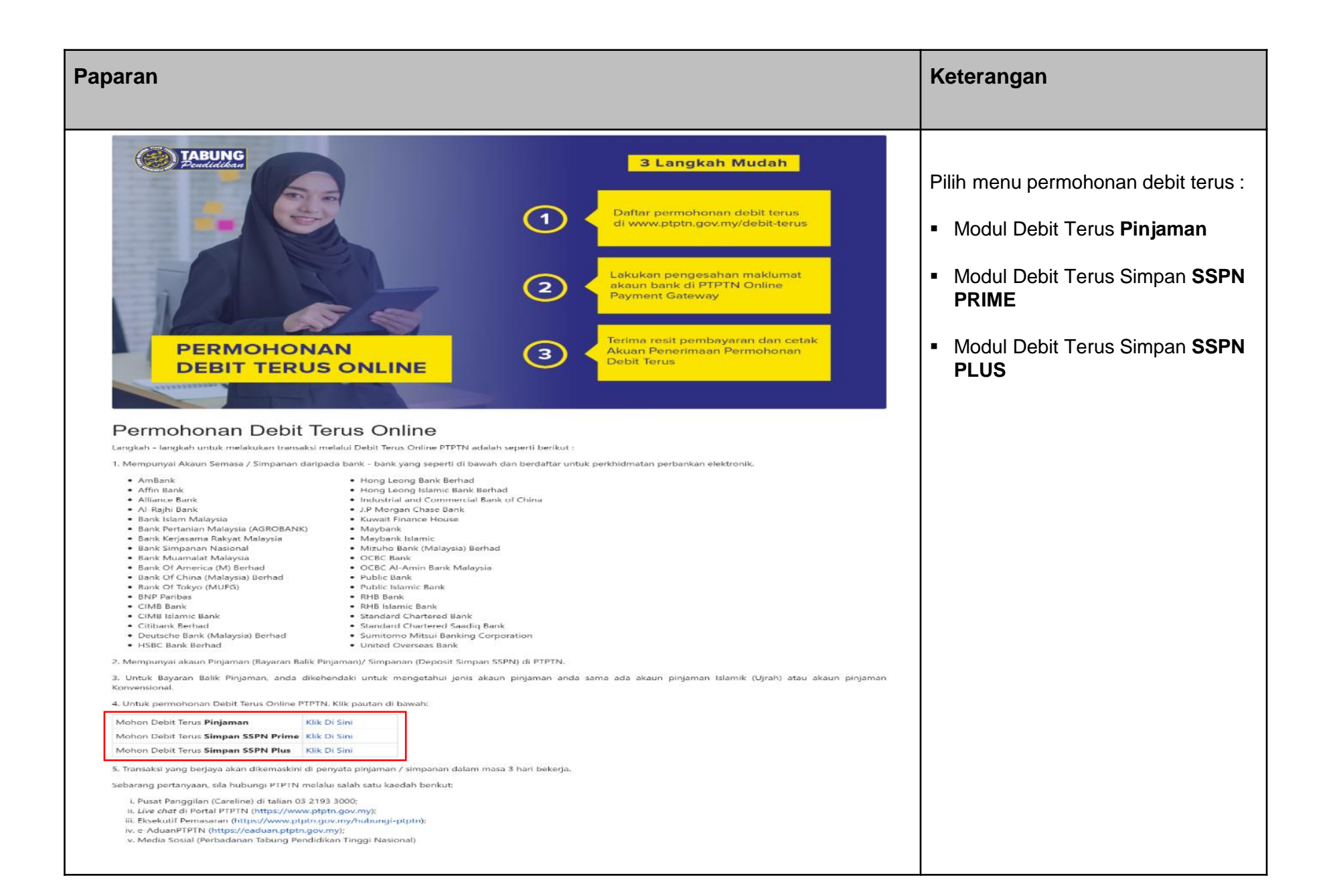

| Bil | Perkara                                  | Muka Surat |
|-----|------------------------------------------|------------|
| 1   | Permohonan Debit Terus Pinjaman          | 6 – 19     |
| 2   | Permohonan Debit Terus Simpan SSPN PRIME | 20 – 29    |
| 3   | Permohonan Debit Terus Simpan SSPN PLUS  | 30 – 37    |

\*Klik pada senarai untuk pergi ke halaman tersebut

## Permohonan Debit Terus Pinjaman

| Paparan                                                                                    | Keterangan                                 |
|--------------------------------------------------------------------------------------------|--------------------------------------------|
| PERBADANAN TABUNG PENDIDIKAN TINGGI NASIONAL                                               | Log masuk menggunakan <b>NO KP</b><br>AWAM |
| SEMAKAN PENYATA PINJAMAN                                                                   |                                            |
| Sila masukkan nombor kad pengenalan baru untuk membuat carian.<br>SILA MASUKKAN NO KP AWAM |                                            |
|                                                                                            |                                            |

| Paparan                         |                                                   |                                                                                                    | Keterangan |
|---------------------------------|---------------------------------------------------|----------------------------------------------------------------------------------------------------|------------|
| Pinjaman Islam Other perbadanan | İ <b>İ</b><br>N TABUNG PENDIDIKAN TINGGI NASIONAL | Log masuk menggunakan <b>No Kad</b><br><b>Pengenalan</b> dan <b>Kata Laluan</b>                                                                                   |            |
| Log Masuk                       | Nr. Kad Pergenatan         Kata Jahan             | semasa permohonan pinjaman.<br>Sekirannya terlupa kata laluan klik<br><b>Terlupa Kata Laluan?</b> untuk<br>mendapatkan kata laluan baru.<br>Klik <b>Log Masuk</b> |            |
|                                 |                                                   |                                                                                                    |            |

| Рар  | aran                                        |           |                             |                            |                 |     |                                               |                                                                                  |                                             | Keterangan               |
|------|---------------------------------------------|-----------|-----------------------------|----------------------------|-----------------|-----|-----------------------------------------------|----------------------------------------------------------------------------------|---------------------------------------------|--------------------------|
|      | TABUNG PERBADANAN TAB                       | UNG PEND  | DIDIKAN TIN                 | NGGI NASIONAL              |                 |     |                                               |                                                                                  |                                             | Klik <b>PENYATA BAKI</b> |
| MEN  | J                                           | SENARAI F | PENDAFTARAN                 | N                          |                 |     |                                               |                                                                                  |                                             |                          |
| NO K | AD PENGENALAN:                              | ld        | Tarikh Daftar<br>01/11/2016 | Status<br>TAMAT PEMBIAYAAN | Sumber<br>ELMAS | Kod | Institusi<br>POLITEKNIK PREMIER UNGKU<br>OMAR | Kursus<br>SEPENUH MASA-DIPLOMA<br>TEKNOLOGI MAKLUMAT<br>(KESELAMATAN MAKLUMATI/3 | Peringkat Pengajian<br>DIPLOMA SEPENUH MASA |                          |
| 8    | SENARAI PENDAFTARAN                         |           |                             |                            |                 |     |                                               | TAHUN)                                                                           |                                             |                          |
| È    | PENDAFTARAN BARU (NO.PIN BSN)               |           |                             |                            |                 |     |                                               |                                                                                  |                                             |                          |
| 1    | DAFTAR PERMOHONAN BARU ONLINE               |           |                             |                            |                 |     |                                               |                                                                                  |                                             |                          |
|      | DAFTAR PERMOHONAN BARU<br>DENGAN SIJIL AKPK |           |                             |                            |                 |     |                                               |                                                                                  |                                             |                          |
| ×    | TUKAR KATA LALUAN DAN ALAMAT<br>EMEL        |           |                             |                            |                 |     |                                               |                                                                                  |                                             |                          |
| Ē    | PENYATA BAKI                                |           |                             |                            |                 |     |                                               |                                                                                  |                                             |                          |
| ſ    | PENYATA BAKI TERPERINCI                     |           |                             |                            |                 |     |                                               |                                                                                  |                                             |                          |
| Θ    | PERKHIDMATAN LAIN                           |           |                             |                            |                 |     |                                               |                                                                                  |                                             |                          |
| UMUN |                                             |           |                             |                            |                 |     |                                               |                                                                                  |                                             |                          |
| ŧ    | LAMAN UTAMA                                 |           |                             |                            |                 |     |                                               |                                                                                  |                                             |                          |
| 0    | PORTAL PTPTN                                |           |                             |                            |                 |     |                                               |                                                                                  |                                             |                          |
| 2    | HUBUNGI KAMI                                |           |                             |                            |                 |     |                                               |                                                                                  |                                             |                          |
|      |                                             |           |                             |                            |                 |     |                                               |                                                                                  |                                             |                          |
|      |                                             |           |                             |                            |                 |     |                                               |                                                                                  |                                             |                          |
|      |                                             |           |                             |                            |                 |     |                                               |                                                                                  |                                             |                          |

| 1                                                                                                    |                                                                                                    | Keterangan                         |
|----------------------------------------------------------------------------------------------------|----------------------------------------------------------------------------------------------------|------------------------------------|
| SULIT DAN PERSENDIRIAN                                                                                                    |                                                                                                    |                                    |
| TABUNG PERBADANAN TABUNG PENDIDIKAN TINGGI NASIONAL<br>Tingkal Bawah, Menara PTPTN, Box D,<br>Megan Avonuo II, No. 12, Jakan Yap Kwan Seng.<br>Set-Bo Kwai Lumpur                                                                                                    | Tel-Kim, Co 2 183 0000<br>Fase: 100 2180 0000<br>Asakan Toosaa geen geen geen geen ge                                                                   | Klik Pendaftaran untuk Debit Terus |
| Nombor KP:<br>Nama Pelajar:<br>Alamat:                                                                                                    |                                                                                                    |                                    |
| Tarlikh Cetalic: 19(11/2021                                                                                                    |                                                                                                    |                                    |
| DANA PENDIDIKAN PEMA                                                                                                    | NGKIN PEMBANGUNAN NEGARA                                                                                                    |                                    |
| INSURANS                                                                                                    | (RM)<br>(81.17)<br>0.00<br>0.00<br>0.00<br>(81.17)<br>(RM)<br>ukad krosti<br>14.355.09<br>0.00<br>(2.202.00)<br>0.00<br>(2.202.00)<br>0.00<br>12.153.09 |                                    |
| BAKI KESELURUHAN PINJAMAN PADA 11/2021 :                                                                                                    | 12,071.92                                                                                                    |                                    |
| Semakan No Pinjaman<br>Pendaftaran untuk Debit Terus<br>SKM<br>PINJAMAN 1<br>JUMLAH BESAR<br>RAYADAK RAI<br>12,153.0<br>PINJAMAN 1<br>PINJAMAN 1<br>PINJAMAN | IK JUM AH BERADAN<br>99 12153.09<br>99 12,153.09<br>8ayar                                                                                               |                                    |

| Paparan                                                                                                    | Keterangan                                                                                                    |
|----------------------------------------------------------------------------------------------------|----------------------------------------------------------------------------------------------------|
| Paparan         > Pinjaman Konvesional         Image: Control of the second second seco | Keterangan<br>Log masuk menggunakan No KP<br>dan No Pinjaman<br>Sila hubungi Careline PTPTN<br>03-2193 3000 untuk mendapatkan<br>No Pinjaman<br>Klik Hantar |
| pembayaran. Klik di untuk mengetahui cara untuk menutup Pop-Up Blocker dan<br>panduan membuat bayaran balik melalui e-FES. Panduan adalah dim format Adobe<br>Acrobat(*.pdf).<br>Sila hubungi HOTLINE PTPTN : 03-2193 3000 atau ajukan kepada Aduan Onlino untuk<br>mendapatkan nombor pinjaman bagi membolehkan tuan/puan membuat semakan                                                                                                    |                                                                                                    |
| penyata kira-kira secara online.<br>Bermula 1 April 2010, anda pengguna e-FES yang ke:                                                                                                    |                                                                                                    |

| Paparan                                                                                                    | Keterangan                         |  |
|----------------------------------------------------------------------------------------------------|------------------------------------|--|
| PERBADANAN TABUNG PENDIDIKAN TINGGI NASIONAL       Tisicton: 83-198 5000         Tingkat Bawah, Menara PTPTN, Blok D,       Fals: 102 2193 1020         Adam. some (pdfn gov my)       Adam. some (pdfn gov my)                                                                                                    | Klik Pendaftaran untuk Debit Terus |  |
| Nombor Kr:<br>Nama Pelajar:<br>Alamat:                                                                                                    |                                    |  |
| Tarikh Cetak: 19/11/2021                                                                                                    |                                    |  |
| DANA PENDIDIKAN PEMANGKIN PEMBANGUNAN NEGARA                                                                                                    |                                    |  |
| INSURANS       (RM)         1. BAKI AWAL PADA 01/01/2021       : (81.17)         2. BAYARAN PINJAMAN / PELARASAN SETAKAT 10/2021       : 0.00         3. BAYARAN BALIK PINJAMAN / PELARASAN SETAKAT 10/2021       : 0.00         4. BAYARAN BALIK PINJAMAN / PELARASAN SETAKAT 10/2021       : 0.00         5. KOS PENTADBIRAN TERKUMPUL TAHUN SEMASA SETAKAT 10/2021       : 0.00         6. BAKI AKHIR PADA 10/2021       : (81.17)         PINJAMAN 1. SEPENUH MASA-DIPLOMA TEKNOLOGI MAKLUMAT<br>(KESELAMATAN MAKLUMAT)(3 TAHUN)         (RM)         MIBIC Code:<br>Ref:: NOMBOR TELEFON ANDA         Ref:: NOMBOR TELEFON ANDA         AMARAN PINJAMAN / PELARASAN SETAKAT 10/2021         14,355.09         1. BAYARAN BALIK PINJAMAN / PELARASAN SETAKAT 10/2021         2. AVARAN BALIK PINJAMAN / PELARASAN SETAKAT 10/2021         CLOOD         3. BAYARAN BALIK PINJAMAN / PELARASAN SETAKAT 10/2021         2. BAYARAN BALIK PINJAMAN / PELARASAN SETAKAT 10/2021         2. BAYARAN BALIK PINJAMAN / PELARASAN SETAKAT 10/2021         2. BAYARAN BALIK PINJAMAN / PELARASAN SETAKAT 10/2021         2. BAYARAN BALIK PINJAMAN / PELARASAN SETAKAT 10/2021         2. BAYARAN BALIK PINJAMAN / PELARASAN SETAKAT 10/2021 <td colspe<="" th=""><th></th></td> | <th></th>                          |  |
| BAKI KESELURUHAN PINJAMAN PADA 10/2021 : 12,271.92                                                                                                    |                                    |  |
| Pendaftaran untuk Debit Terus                                                                                                    |                                    |  |
| SKIM TUNGGAKAN SEMASA HAYARAN HALIK JUMI AH BAYARAN<br>PINJAMAN 1 112,363.09 0.00 0<br>JUMILAH BESAR 0.00                                                                                                    |                                    |  |
|                                                                                                    |                                    |  |

| Paparan             |                          |                                                                        |                     |                 | Keterangan           |
|---------------------|--------------------------|------------------------------------------------------------------------|---------------------|-----------------|----------------------|
| Pinjam              | Permohonan Debit *       | Terus Online                                                           |                     |                 | Klik PERMOHONAN BARU |
| PERMOHONAN BARU     | MAKLUMAT PERIBADI        | MAKLUMAT PINJAMAN                                                      | MAKLUMAT PEMBAYARAN | BEMAK & BAYAR   |                      |
| SENARAI POTONGAN DE | BIT TERUS<br>DEBIT TERUS | Tiada Maklumat Permohonan Deb                                          | it Terus.           | PERMOHONAN BARU |                      |
|                     |                          |                                                                        |                     |                 |                      |
|                     |                          | Hak Cipta Terpelihara 😂 202<br>Perbadanan Tabung Pendidikan Tinggi Nat | 1<br>sional (PTPTN) |                 |                      |
|                     |                          |                                                                        |                     |                 |                      |

| Paparan                                                                                    |                                                                                                    |                     |               | Keterangan                                                                                                    |
|--------------------------------------------------------------------------------------------|----------------------------------------------------------------------------------------------------|---------------------|---------------|----------------------------------------------------------------------------------------------------|
| Permohonan Baru                                                                            | mohonan Debit Terus Online                                                                                                    | MAKLUMAT PEMBAYARAN | SEMAK & BAYAR | <ul> <li>Isi maklumat yang diperlukan seperti</li> <li>i. No. Telefon Bimbit</li> <li>ii. Emel Peribadi (tidak melebihi 27 aksara)</li> <li>Klik SETERUSNYA</li> </ul> |
| MAKLUMAT PERIBADI<br>No. Kad Pengenalan<br>Nama<br>No. Telefon Bimbit *<br>Emel Peribadi * | *Emel hanya boleh dilsi sehingga 27 aksara sahaja.<br>*Emel hanya boleh dilsi sehingga 27 aksara sahaja.<br>Hak Cipta Terpelihara & 2021<br>Perbadanan Tabung Pendidikan Tinggi Nasior | al (PTPTN)          | KEMBALI       |                                                                                                    |

| Paparan             |                             |                                             |                               |                                | Keterangan                                                                                                    |
|---------------------|-----------------------------|---------------------------------------------|-------------------------------|--------------------------------|----------------------------------------------------------------------------------------------------|
| PERMOHONAN BARU     | rmohonan Debit Terus Online | AT PINJAMAN MAKLUM                          | IAT PEMBAYARAN                | SEMAK & BAYAR                  | Masukkan <b>Amaun Potongan Debit</b><br><b>Terus (RM)</b><br>Tanda pada kotak ( <i>checkbox</i> )<br>Klik <b>SETERUSNYA</b> |
| MAKLUMAT PINJAMAN   |                             |                                             |                               |                                |                                                                                                    |
| Pinjaman<br>ISLAMIK | No Pinjaman                 | Peringkat Pengajian<br>DIPLOMA SEPENUH MASA | Ansuran Bulanan(RM)<br>131.59 | Amaun Potongan Debit Terus(RM) |                                                                                                    |
|                     |                             |                                             | JUMLAH                        | 131.59                         |                                                                                                    |
|                     | Нак                         | c Cipta Terpelihara ⊜ 2021                  |                               | KEMBALI                        |                                                                                                    |
|                     | Perbadanan Tabu             | ng Pendidikan Tinggi Nasional (PTPTN)       |                               |                                |                                                                                                    |

| Paparan                                                                          |                                                                                   |                                                                             |                                                    |                                         | Keterangan                                                                                       |
|----------------------------------------------------------------------------------|-----------------------------------------------------------------------------------|-----------------------------------------------------------------------------|----------------------------------------------------|-----------------------------------------|--------------------------------------------------------------------------------------------------|
|                                                                                  | Permohonan Debit T                                                                | erus Online                                                                 |                                                    |                                         | Tandakan kotak pengesahan<br>maklumat dan terma & syarat<br>permohonan<br>Klik <b>SETERUSNYA</b> |
| PERMOHONAN BARU                                                                  | MAKLUMAT PERIBADI                                                                 | MAKLUMAT PINJAMAN                                                           | MAKLUMAT PEMBAYARAN                                | SEMAK & BAYAR                           |                                                                                                  |
| MAKLUMAT PEMBAYAR                                                                | RAN                                                                               |                                                                             |                                                    |                                         |                                                                                                  |
| Frekuensi Potongan                                                               | BULANAN                                                                           |                                                                             |                                                    |                                         |                                                                                                  |
| Jenis Potongan                                                                   | PINJAMAN I                                                                        | PTPTN                                                                       |                                                    |                                         |                                                                                                  |
| Bavaran/Deposit Pendaftaran                                                      | RM1 00                                                                            |                                                                             |                                                    |                                         |                                                                                                  |
| Nota :<br>* Bayaran/Deposit Pendaftaran ada<br>* Sekiranya akaun pinjaman anda r | ilah RM 1.00 akan dipulangkan semula ke<br>nempunyal tunggakan, potongan ini anda | akaun pinjaman/simpanan PTPTN anda<br>tidak akan menyelesaikan tunggakan se | a.<br>ehingga amaun tertunggak diselesaikan atau p | enstrukturan semula pinjaman dilakukan. |                                                                                                  |
| PENGESAHAN PERMO                                                                 | HONAN                                                                             |                                                                             |                                                    |                                         |                                                                                                  |
| Saya dengan ini mendesahk                                                        | an dan mengaku bahawa semua maklum                                                | at di atas adalah benar dan lenokap.                                        |                                                    |                                         |                                                                                                  |
| Saya faham akan Terma & S                                                        | iyarat permohonan yang ditetapkan.                                                |                                                                             |                                                    |                                         |                                                                                                  |
|                                                                                  |                                                                                   |                                                                             |                                                    | KEMBALI SETERUSNYA                      |                                                                                                  |
|                                                                                  |                                                                                   | Hak Cipta Terpelihara © 2<br>Perbadanan Tabung Pendidikan Tinggi I          | 2021<br>Nasional (PTPTN)                           |                                         |                                                                                                  |
|                                                                                  |                                                                                   |                                                                             |                                                    |                                         |                                                                                                  |

| paran                                                                                                    |                                                                                                    |                                                              |                                 |                                          | Keterangan                            |
|----------------------------------------------------------------------------------------------------|----------------------------------------------------------------------------------------------------|--------------------------------------------------------------|---------------------------------|------------------------------------------|---------------------------------------|
| Pinjam Pern                                                                                                    | nohonan Debit Terus Online                                                                                                    |                                                              |                                 |                                          | Semak maklumat yang ada di<br>paparan |
| PERMOHONAN BARU MAKLUMA                                                                                                    | AT PERIBADI MAKLUMAT                                                                                                    |                                                              | AT PEMBAYARAN                   | SEMAK & BAYAR                            | Klik <b>BAYAR</b>                     |
| MAKLUMAT PERIBADI<br>No. Kad Pengenalan                                                                                                    |                                                                                                    |                                                              |                                 |                                          |                                       |
| Nama<br>No. Telefon Bimbit<br>Emel Peribadi<br>MAKLUMAT PINJAMAN                                                                              | And an and a second second sec |                                                              |                                 |                                          |                                       |
| Pinjaman                                                                                                    | No Pinjaman                                                                                                    | Peringkat Pengajian<br>DIPLOMA SEPENUH MASA                  | Ansuran Bulanan(RM)<br>131.59   | Amaun Potongan Debit Terus(RM)<br>131.59 |                                       |
| MAKLUMAT PEMBAYARAN                                                                                                    |                                                                                                    |                                                              | Jumlah                          | 131.59                                   |                                       |
| Frekuensi Potongan<br>Jenis Potongan                                                                                                    | BULANAN<br>PINJAMAN PTPTN                                                                                                    |                                                              |                                 |                                          |                                       |
| ID Rujukan                                                                                                    |                                                                                                    |                                                              |                                 |                                          |                                       |
| Bayaran/Deposit Pendattaran<br>Nota :<br>* Bayaran/Deposit Pendattaran adalah RM 1.00 akar<br>* Sekiranya akawa pinjaman anda mempunyai hungo | n dipulangkan semula ke akaun pinjaman/sim                                                                                                    | panan PTPTN anda.                                            | onak diselesaikan atau penetukk | turan semula niniaman dilakukan          |                                       |
| PENGESAHAN PERMOHONAN                                                                                                    | akan, polongan ini anda duak akan monyeres                                                                                                    | anan tenggakan seningga amatin tertan                        | ggar disolosainan atau ponsirun | aran semala pinjaman ulakukan.           |                                       |
| <ul> <li>Saya dengan ini mengesahkan dan mengaku</li> <li>Saya faham akan Terma &amp; Syarat permohona</li> </ul>                             | bahawa semua maklumat di atas adalah ben<br>In yang ditetapkan.                                                                                                    | ar dan lengkap.                                              |                                 |                                          |                                       |
|                                                                                                    |                                                                                                    |                                                              |                                 | KEMBALI BAYAR                            |                                       |
|                                                                                                    | Hak C<br>Perbadanan Tabung                                                                                                    | pta Terpelihara © 2021<br>Pendidikan Tinggi Nasional (PTPTN) |                                 |                                          |                                       |

| Paparan                                                                                                    | Keterangan                                                                                                    |
|----------------------------------------------------------------------------------------------------|----------------------------------------------------------------------------------------------------|
| PTPTN Online Payment Gateway-TESTING         Uruninga         1128       1.00         Jumiah       1.00         Plih Bark Dived Diekt Operation (Diektor Chekk)       Diektor Chekk Operation (Diektor Chekk)         Plih Bark Dived Diekt Operation (Diektor Chekk)       Diektor Chekk Operation (Diektor Chekk)         Plih bark -       Die Bark dived Diektor (Diektor Chekk)         Die Bark direkte here to receive transaction status (Manatery)       Die Bark direkte here to receive transaction status (Manatery)         Image with the Terms and Conditions       Die Bark direkte operation (Diekse direkte Mee)         I name with the Terms and Conditions       Diekse direkte Mee direkte of the Park of the Circle and the first of the direkt oper transaction. For more information, please dirk here         I name with the Terms and Conditions       Diekse dirk here (Dieksen free Conder here parket)         Under the Dieksen of the Dieksen of the dirk of the Parket of the dirk of the first of the dirk of the Parket of the dirk of the Parket of the dirk of the Parket of the dirk of the Parket of the dirk of the Parket of the Diekse dirk of the Parket of the Diekse dirk of the Parket of the Diekse dirk of the Diekse dirk of | Klik pada pilihan senarai bank untuk<br>tujuan pembayaran<br>Isikan maklumat emel<br>Peribadi<br>Klik pada kotak pengesahan<br>Klik <b>Bayar dengan FPX</b> |

| Paparan                                                                                                    |                                                      |                                                                              | Keterangan                                                |
|----------------------------------------------------------------------------------------------------|------------------------------------------------------|------------------------------------------------------------------------------|-----------------------------------------------------------|
| PERBADANAN TABUNG PENDIDIKAN TINGGI NASIONAL<br>Tingkat Bawah, Menara PTPTN, Blok D,<br>Puddiddam Pengan Avenue II, No. 12, Jalan Yap Kwan Seng,<br>50450 Kuala Lumpur<br>URUSNIAGA PTPTN PAYMENT GATEWAY |                                                      | Telefon : 03-2193 3000<br>Faks : 03-2193 1283<br>Aduan : eaduan pipin gov ny | Paparan Resit setelah<br>pembayaran FPX berjaya dilakukan |
| Diterima Daripada :                                                                                                    | Tarikh: 19/11/202<br>No. Rujukan:<br>Jumlah: RM 1.00 | )                                                                            | Klik <b>KEMBALI</b>                                       |
| Urusniaga                                                                                                    |                                                      | Amaun (RM)                                                                   |                                                           |
| 1128 KTP ML PTPTN                                                                                                    | -                                                    | 1.00                                                                         |                                                           |
| Kembali                                                                                                    |                                                      |                                                                              |                                                           |

#### Paparan Keterangan Pinjam Ú Permohonan Debit Terus Online PINJAMAN PENDIDIKAN Klik **CETAK** untuk membuat cetakan akuan penerimaan permohonan yang PERMOHONAN TELAH DITERIMA. TRANSAKSI BAYARAN TELAH BERJAYA telah berjaya AKUAN PENERIMAAN PERMOHONAN DEBIT TERUS MAKLUMAT PERIBADI No. Kad Pengenalan percent of the second Nama NUMBER OF TAXABLE PARTY AND ADDRESS OF TAXABLE PARTY. No. Telefon Bimbit Emel Peribadi MAKLUMAT PINJAMAN Pinjaman No Pinjaman Peringkat Pengajian Ansuran Bulanan(RM) Amaun Potongan Debit Terus(RM) ISLAMIK -----DIPLOMA SEPENUH MASA 131.59 131.59 Jumlah 131.59 MAKLUMAT PEMBAYARAN PINJAMAN Frekuensi Potongan BULANAN PINJAMAN PTPTN Jenis Potongan ID Rujukan Bayaran/Deposit Pendaftaran RM1.00 Tarikh Permohonan 19/11/2021 09:17:05 AM Nota : \* Bayaran/Deposit Pendaftaran adalah RM 1.00 akan dipulangkan semula ke akaun pinjaman/simpanan PTPTN anda. \* Sekiranya akaun pinjaman anda mempunyai tunggakan, potongan ini anda tidak akan menyelesaikan tunggakan sehingga amaun tertunggak diselesaikan atau penstrukturan semula pinjaman dilakukan. PENGESAHAN PERMOHONAN Saya dengan ini mengesahkan dan mengaku bahawa semua maklumat di atas adalah benar dan lengkap. Saya faham akan Terma & Syarat permohonan yang ditetapkan. Hak Cipta Terpelihara © 2021 Perbadanan Tabung Pendidikan Tinggi Nasional (PTPTN)

## Permohonan Debit Terus Simpan SSPN PRIME

| Paparan       |                                                                                                    | Keterangan                                                                                                    |
|---------------|----------------------------------------------------------------------------------------------------|----------------------------------------------------------------------------------------------------|
| <text></text> | nakan Penyata<br>mpan<br>SPN Prime<br>ad Pengenalan<br>90909999<br>Laluan<br>Laluan<br>Log Masuk<br>Terlupa Kata Laluan?<br>Datar Pengguna Baru<br> | Log masuk menggunakan <b>No Kad</b><br><b>Pengenalan</b> Pendeposit dan <b>Kata</b><br><b>Laluan</b> .<br>Sekiranya terlupa<br>kata laluan, sila klik <b>Terlupa kata</b><br><b>Jaluan?</b> untuk reset semula<br>Klik <b>Log Masuk</b> |

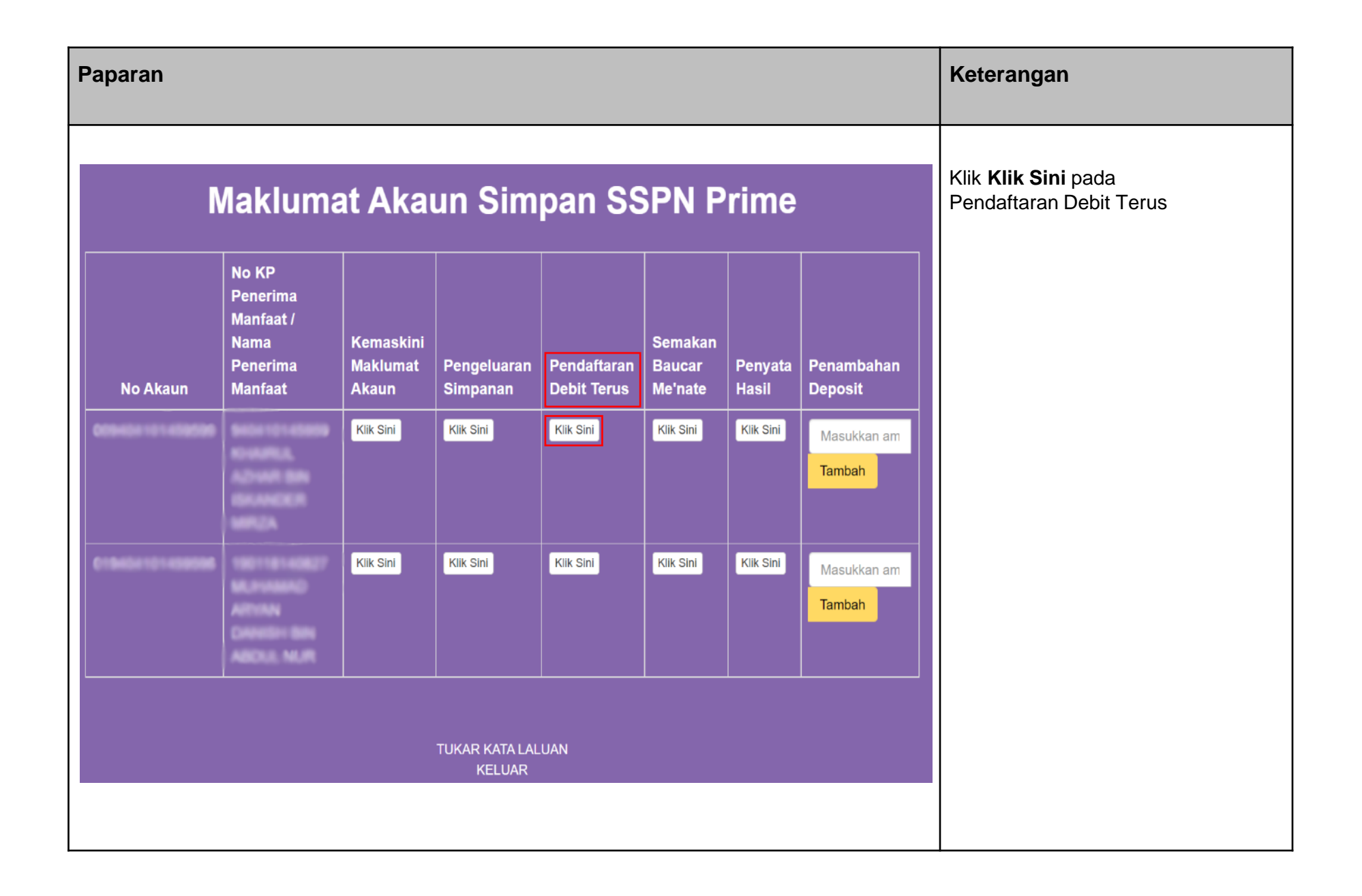

| Paparan                                                         |                                           |                             |                          |                                   |           | Keterangan |
|-----------------------------------------------------------------|-------------------------------------------|-----------------------------|--------------------------|-----------------------------------|-----------|------------|
| Simpan<br>SSPN PRIME                                            | Permohonan Debit Terus Online             | Klik <b>Permohonan Baru</b> |                          |                                   |           |            |
| PERMOHONAN BARU                                                 | Maklumat peribadi Mak                     | LUMAT SIMPANAN              | MAKLUMAT PEMBAYARAN      | SEMAK & BAYAR                     |           |            |
| SENARAI POTONGAN DEE<br>SEJARAH POTONGAN D<br>NO JENIS POTONGAN | BIT TERUS<br>DEBIT TERUS<br>NAMA PEMBAYAR | ID RUJUKAN                  | STATUS                   | TARIKH PERMOHONAN                 | PILIHAN   |            |
| 1 SIMPANAN SSPN PRIME                                           |                                           |                             | PERMOHONAN TIDAK BERJAYA | 10/09/2019 09:47:19 АМ<br>РЕЯМОНС | INAN BARU |            |
|                                                                 |                                           |                             |                          |                                   |           |            |
|                                                                 |                                           | Hak Cipta Terpelihara © 20  | 21                       |                                   |           |            |
|                                                                 | Perbadanar                                | Tabung Pendidikan Tinggi N  | asional (PTPTN)          |                                   |           |            |

| Paparan                                         |                        |                                                                         |                     |                    | Ke        | terangan                                                      |
|-------------------------------------------------|------------------------|-------------------------------------------------------------------------|---------------------|--------------------|-----------|---------------------------------------------------------------|
| Simpan<br>SSPN PRIME                            | Permohonan Debit Terus | Online                                                                  |                     |                    | lsi<br>i. | maklumat yang diperlukan seperti<br><b>No. Telefon Bimbit</b> |
|                                                 | - (11)                 | - EQ                                                                    | 193<br>189          | <b>E</b> _         | ii.       | <b>Emel Peribadi</b> (tidak melebihi<br>27 aksara)            |
| MAKLUMAT PERIBADI                               | MARLUMAT PERIBADI      | MARLUMAT SIMPANAN                                                       | WARLUMAT PEMBATARAN | SEMUR & BATAR      |           | SETERUSNTA                                                    |
| Nama<br>No. Telefon Bimbit *<br>Emel Peribadi * |                        |                                                                         |                     |                    |           |                                                               |
|                                                 | "Emel hanya b          | oleh diisi sehingga 2/ aksara sahaja.                                   |                     | KEMBALI SETERUSNYA |           |                                                               |
|                                                 |                        |                                                                         |                     |                    |           |                                                               |
|                                                 | Pi                     | Hak Cipta Terpelihara © 2021<br>erbadanan Tabung Pendidikan Tinggi Nasi | onal (PTPTN)        |                    |           |                                                               |
|                                                 |                        |                                                                         |                     |                    |           |                                                               |

| Paparan                                                                                               |                                                                                      | Keterangan                                               |
|----------------------------------------------------------------------------------------------------|--------------------------------------------------------------------------------------|----------------------------------------------------------|
| Simpan<br>SSPN PRIME                                                                                  | Permohonan Debit Terus Online                                                        | lsi <b>Amaun Potongan (RM)</b><br>Klik <b>SETERUSNYA</b> |
| PERMOHONAN BARU                                                                                       | MAKLUMAT PERIBADI MAKLUMAT SIMPANAN MAKLUMAT PEMBAYARAN SEMAK & BAYAR                |                                                          |
| MAKLUMAT SIMPANAN No Akaun SSPN Prime No KP Penerima Manfaat Nama Penerima Manfaat Amaun Potongan(RM) |                                                                                      |                                                          |
|                                                                                                    | KEMBALI                                                                              |                                                          |
|                                                                                                    |                                                                                      |                                                          |
|                                                                                                    | Hak Cipta Terpelihara © 2021<br>Perbadanan Tabung Pendidikan Tinggi Nasional (PTPTN) |                                                          |

| Paparan                                                                                                    |                                                                                                    |                                                                                    | Keterangan                                                                                       |
|----------------------------------------------------------------------------------------------------|----------------------------------------------------------------------------------------------------|------------------------------------------------------------------------------------|--------------------------------------------------------------------------------------------------|
| Simpan<br>SSPN PRIME                                                                                                 | Permohonan Debit Terus Online                                                                                                    |                                                                                    | Tandakan kotak pengesahan<br>maklumat dan terma &<br>syarat permohonan<br>Klik <b>SETERUSNYA</b> |
| PERMOHONAN BARU                                                                                                    | MAKLUMAT PERIBADI MAKLUMAT SIMPANAN                                                                                                    | MAKLUMAT PEMBAYARAN SEMAK & BAYAR                                                  |                                                                                                  |
| MAKLUMAT PEMBAYARA                                                                                                   | N                                                                                                    |                                                                                    |                                                                                                  |
| Frekuensi Potongan                                                                                                   | BULANAN                                                                                                    |                                                                                    |                                                                                                  |
| Jenis Potongan                                                                                                    | SIMPANAN PTPTN                                                                                                    |                                                                                    |                                                                                                  |
| ID Rujukan                                                                                                    |                                                                                                    |                                                                                    |                                                                                                  |
| Bayaran/Deposit Pendaftaran<br>Nota :<br>* Bayaran/Deposit Pendaftaran adalah<br>* Sekiranya akaun pinjaman anda mem | RM1.00<br>RM 1.00 akan dipulangkan semula ke akaun pinjaman/simpanan PTPTN anda<br>punyai tunggakan, potongan ini anda tidak akan menyelesaikan tunggakan sel | ningga amaun tertunggak diselesalkan atau penstrukturan semula pinjaman dilakukan. |                                                                                                  |
| PENGESAHAN PERMOHO                                                                                                   | NAN                                                                                                    |                                                                                    |                                                                                                  |
| Saya dengan ini mengesahkan d<br>Saya faham akan Terma & Syara                                                       | an mengaku bahawa semua maklumat di atas adalah benar dan lengkap.<br>It permohonan yang ditetapkan.                                                          |                                                                                    |                                                                                                  |
|                                                                                                    |                                                                                                    | KEMBALI SETERUS                                                                    | NYA                                                                                              |
|                                                                                                    | Hak Cipta Terpelihara © 20<br>Perbadanan Tabung Pendidikan Tinggi N                                                                                           | I21<br>asional (PTPTN)                                                             |                                                                                                  |
|                                                                                                    |                                                                                                    |                                                                                    |                                                                                                  |

| aran                                                                                              |                                                                                                    | Keterangan                               |                                      |                                       |  |
|---------------------------------------------------------------------------------------------------|----------------------------------------------------------------------------------------------------|------------------------------------------|--------------------------------------|---------------------------------------|--|
| 0                                                                                                 | Simpan Permohonan Debit Terus Online                                                                                                    |                                          |                                      | Semak maklumat yang ada di<br>paparan |  |
| PERMOHONAN BARU                                                                                   | Maklumat peribadi Maklumat simpanan                                                                                                    |                                          | SEMAK & BAYAR                        | Klik <b>BAYAR</b>                     |  |
| MAKLUMAT PERIBADI<br>No. Kad Pengenalan                                                           |                                                                                                    |                                          |                                      |                                       |  |
| Nama<br>No. Telefon Bimbit                                                                        | An oralle and a second second se |                                          |                                      |                                       |  |
| Emel Peribadi<br>MAKLUMAT SIMPANAN                                                                | 10000                                                                                                    |                                          |                                      |                                       |  |
| No Akaun SSPN Prime<br>Nama Penerima Manfaat                                                      | 00000000000000000000000000000000000000                                                                                                    |                                          |                                      |                                       |  |
| No KP Penerima Manfaat<br>Amaun Potongan(RM)                                                      | 100.00                                                                                                    |                                          |                                      |                                       |  |
| MAKLUMAT PEMBAYARAN                                                                               | BULANAN                                                                                                    |                                          |                                      |                                       |  |
| Jenis Potongan<br>ID Rujukan                                                                      | SIMPANAN PTPTN                                                                                                    |                                          |                                      |                                       |  |
| Bayaran/Deposit Pendaftaran<br>Nota :<br>* Bayaran/Deposit Pendaftaran adalah RM                  | RM1.00<br>I 1.00 akan dipulangkan semula ke akaun pinjaman'simpanan PTPTN anda.                                                                                                    |                                          |                                      |                                       |  |
| * Sekiranya akaun pinjaman anda mempu<br>PENGESAHAN PERMOHON                                      | inyai tunggakan, potongan ini anda tidak akan menyelesaikan tunggakan sehingga a<br>AN                                                                                                    | amaun terlunggak diselesaikan atau penst | Irukturan semula pinjaman dilakukan. |                                       |  |
| <ul> <li>Saya dengan ini mengesahkan dan</li> <li>Saya faham akan Terma &amp; Syarat p</li> </ul> | n mengaku bahawa semua maklumat di atas adalah benar dan lengkap.<br>permohonan yang ditetapkan.                                                                                                    |                                          |                                      |                                       |  |
|                                                                                                   |                                                                                                    |                                          | KEMBALI BAYAR                        |                                       |  |
|                                                                                                   |                                                                                                    |                                          |                                      |                                       |  |
|                                                                                                   | Hak Cipta Terpelihara © 2021<br>Perbadanan Tabung Pendidikan Tinggi Nasional                                                                                                    | I (PTPTN)                                |                                      |                                       |  |
|                                                                                                   |                                                                                                    |                                          |                                      |                                       |  |

| Paparan                                                                                                    | Keterangan                                                                                                    |
|----------------------------------------------------------------------------------------------------|----------------------------------------------------------------------------------------------------|
| PTPTN Online Payment Gateway-TESTING         Urusniaga         102         102         Juniah         100    Plith Bank Direct Debl CEEEE Plith Bank direct debit melalul akaun perbankan internet anda I Plith bank -          Plith bank -         Inter EMail address here to receive transaction status (Mandatory)         Image with the Terms and Conditions         I lagree with the Terms and Conditions         Please disable your pop-up backets: For more information, please click here         Please disable your pop-up backets: For more information, please click here         I lagree with the Terms and Conditions         Please disable your pop-up backets: For more information, please click here         Please disable your pop-up backets: For more information, please click here         Please disable your pop-up backets: For more information, please click here         Please disable your pop-up backets: For more information, please click here         Please disable your pop-up backets: For more information, please click here         Please disable your pop-up backets: For more information, please click here         Please disable your pop-up backets: For more information, please click here         Please disable your pop-up backets: For more information, please click here         Please disable your pop-up backets: For more information, please click here         Please disab | Klik pada pilihan senarai bank untuk<br>tujuan pembayaran<br>Isikan maklumat emel<br>Peribadi<br>Klik pada kotak pengesahan<br>Klik <b>Bayar dengan FPX</b> |

| Paparan                                                                                                    |                                                   |                                                                                    | Keterangan                                                                       |
|----------------------------------------------------------------------------------------------------|---------------------------------------------------|------------------------------------------------------------------------------------|----------------------------------------------------------------------------------|
| PERBADANAN TABUNG PENDIDIKAN TINGGI NASIONAL<br>Tingkat Bawah, Menara PTPTN, Blok D,<br>Megan Avenue II, No. 12, Jalan Yap Kwan Seng,<br>50450 Kuala Lumpur<br>URUSNIAGA PTPTN PAYMENT GATEWAY<br>Diterima Daripada : | Tarikh: 19/11/2<br>No. Rujukan:<br>Jumlah: RM 1.0 | Telefon : 03-2153 3000<br>Faks : 03-2153 1265<br>Aduan : eaduan.ptph.gov.my<br>021 | Paparan Resit setelah<br>pembayaran FPX berjaya dilakukan<br>Klik <b>KEMBALI</b> |
| Urusniaga<br>1026 SIMPANAN MELALUI FPX                                                                                                    |                                                   | <b>Amaun (RM)</b><br>1.00                                                          |                                                                                  |
| Kembali                                                                                                    | The same of a constraint, and                     |                                                                                    |                                                                                  |
|                                                                                                    |                                                   |                                                                                    |                                                                                  |
|                                                                                                    |                                                   |                                                                                    |                                                                                  |

| Paparan                                                                                  |                                                                                                    | Keterangan                                                               |
|------------------------------------------------------------------------------------------|----------------------------------------------------------------------------------------------------|--------------------------------------------------------------------------|
| SSPN PRIME                                                                               | Permohonan Debit Terus Online                                                                                                    | Klik <b>CETAK</b> untuk membuat cetakan akuan penerimaan permohonan yang |
|                                                                                          | PERMOHONAN TELAH DITERIMA. TRANSAKSI BAYARAN TELAH BERJAYA                                                                                                    | toloh hariawa                                                            |
| AKUAN PENERIMAAN PER                                                                     | MOHONAN DEBIT TERUS                                                                                                    | telan berjaya                                                            |
| MAKLUMAT PERIBADI                                                                        |                                                                                                    |                                                                          |
| No. Kad Pengenalan                                                                       |                                                                                                    |                                                                          |
| Nama                                                                                     | annalist, advant data casanagan samga                                                                                                    |                                                                          |
| No. Telefon Bimbit                                                                       | 0.0148788                                                                                                    |                                                                          |
| Emel Peribadi                                                                            | an approximate                                                                                                    |                                                                          |
| MAKLUMAT SIMPANAN                                                                        |                                                                                                    |                                                                          |
| No Akaun SSPN Prime                                                                      | 80-9-7-1008                                                                                                    |                                                                          |
| Nama Penerima Manfaat                                                                    | accelled, agrical data consequent catalan                                                                                                    |                                                                          |
| No KP Penerima Manfaat                                                                   | BADY CONTRACTOR OF CONTRACTOR OF |                                                                          |
| Amaun Potongan(RM)                                                                       | 100.00                                                                                                    |                                                                          |
| MAKLUMAT PEMBAYARAN                                                                      |                                                                                                    |                                                                          |
| Frekuensi Potongan                                                                       | BULANAN                                                                                                    |                                                                          |
| Jenis Potongan                                                                           | SIMPANAN PTPTN                                                                                                    |                                                                          |
| ID Rujukan                                                                               | ADD TO THE REPORT OF THE REPORT OF THE REPORT  |                                                                          |
| Bayaran/Deposit Pendaftaran                                                              | RM1.00                                                                                                    |                                                                          |
| Tarikh Permohonan                                                                        | 19/11/2021 11:48:26 AM                                                                                                    |                                                                          |
| Nota :<br>* Bayaran/Deposit Pendaftaran adalah<br>* Sekiranya akaun pinjaman anda mer    | n RM 1.00 akan dipulangkan semula ke akaun pinjaman/simpanan PTPTN anda.<br>mpunyal tunggakan, potongan ini anda tidak akan menyelesalkan tunggakan sehingga amaun tertunggak diselesalkan atau penstrukturan semula pinjaman dilakukan.                                                                                                    |                                                                          |
| PENGESAHAN PERMOHONAN                                                                    |                                                                                                    |                                                                          |
| <ul> <li>Saya dengan ini mengesahkan</li> <li>Saya faham akan Terma &amp; Sya</li> </ul> | dan mengaku bahawa semua maklumat di atas adalah benar dan lengkap.<br>rat permohonan yang ditetapkan.                                                                                                    |                                                                          |
|                                                                                          | CETAK                                                                                                    |                                                                          |
|                                                                                          | Hak Cipta Terpelihara © 2021<br>Perbadanan Tabung Pendidikan Tinggi Nasional (PTPTN)                                                                                                    |                                                                          |

### Permohonan Debit Terus Simpan SSPN PLUS

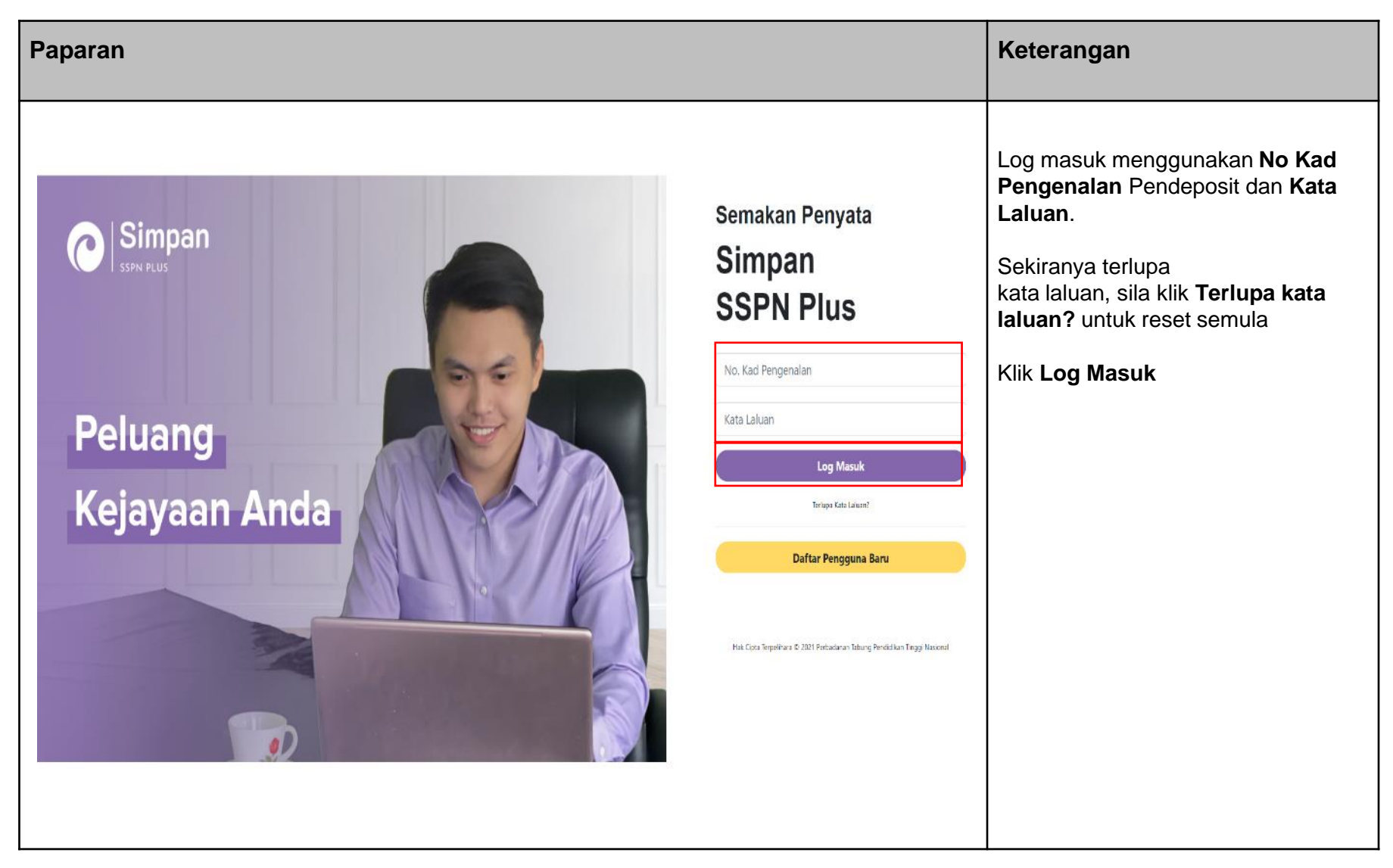

| Paparan                                                                                                    | Keterangan                                           |
|----------------------------------------------------------------------------------------------------|------------------------------------------------------|
| SELAMAT DATANG,<br>No Mykad Pendeposit:<br>In Mykad Pendeposit:<br>In Mykad Pende | Klik pada <b>Permohonan Potongan</b><br>Direct Terus |
| MAKLUMAT PENDEPOSIT       NAMA PENDEPOSIT       NO. MYKAD       TARIKH LAHIR       ALAMAT       LAIN - LAIN                                                                                                    |                                                      |
|                                                                                                    |                                                      |
| BIL       PENERIMA MANFAAT       NO. MYKAD/MYKID       NO. AKAUN       PAKEJ       SYARIKAT PENGENDALI TAKAFUL       DOKUMEN PERLINDUNGAN       PENYATA HASIL       BAUCAR ME'NATE       LAIN - LAIN         1       1       1       1       1       1       1       1       1       1       1       1       1       1       1       1       1       1       1       1       1       1       1       1       1       1       1       1       1       1       1       1       1       1       1       1       1       1       1       1       1       1       1       1       1       1       1       1       1       1       1       1       1       1       1       1       1       1       1       1       1       1       1       1       1       1       1       1       1       1       1       1       1       1       1       1       1       1       1       1       1       1       1       1       1       1       1       1       1       1       1       1       1       1       1       1       1       1       1       1       1 </td <td></td>                                                                                                    |                                                      |
| Hak Cipta Terpelihara © 2021<br>Perbadanan Tabung Pendidikan Tinggi Nasional (PTPTN)                                                                                                    |                                                      |
|                                                                                                    |                                                      |

| Paparan                                      |                                    |                                             |                                                            |                       |         | Keterangan                                                       |
|----------------------------------------------|------------------------------------|---------------------------------------------|------------------------------------------------------------|-----------------------|---------|------------------------------------------------------------------|
| Simpan Permot                                | ionan Debit Terus Simpan SSPN Plu  | IS                                          |                                                            | HALAMAN UTAMA         | HUBUNGI | Pilih akaun daripada senarai akaun<br>dan klik <b>SETERUSNYA</b> |
| Pilih Maklumat akaun<br>Sila Pilih Akaun Man | KEMASKINI MAKLUMAT                 | I DEPOSIT                                   | SEMAK DAN BAYAR                                            |                       |         |                                                                  |
| SENARAI AKAUN<br>NO NO. AKAUN<br>1           | NAMA PENERIMA MANFAAT              | PAKEJ SYARIKAT<br>INTAN TAKAFUL             | T <b>PENGENDALI TAKAFUL</b><br>IKHLAS FAMILY BERHAD (TIFB) | PILIHAN<br>SETERUSNYA |         |                                                                  |
|                                              |                                    |                                             |                                                            |                       |         |                                                                  |
|                                              |                                    |                                             |                                                            |                       |         |                                                                  |
|                                              | Hak Cipta<br>Perbadanan Tabung Per | Terpelihara © 2021<br>ndidikan Tinggi Nasio | nal (PTPTN)                                                |                       |         |                                                                  |
|                                              |                                    |                                             |                                                            |                       |         |                                                                  |

| Paparan |                                                                                                    |                                                                                                    |                         | Keterangan                                                                                                    |
|---------|----------------------------------------------------------------------------------------------------|----------------------------------------------------------------------------------------------------|-------------------------|----------------------------------------------------------------------------------------------------|
|         | PILIH MAKLUMAT AKAUN                                                                                                    | INI MAKLUMAT DEPOSIT SEMAK DAN BAYAR                                                                                                    | HALAMAN UTAMA HUBUNGI   | Isi maklumat yang diperlukan seperti:<br>i. Emel Peribadi (tidak melebihi<br>27 aksara)<br>ii. No Telefon Bimbit |
|         | PROSES PEMBAYARAN PENAMBAHAN DEPOSIT<br>NO AKAUN SIMPAN SSPN PLUS<br>NAMA ANDA (PENDEPOSIT)<br>NO KP ANDA (PENDEPOSIT)<br>NAMA ANAK (PENERIMA MANFAAT)<br>NO KP ANAK (PENERIMA MANFAAT)<br>E-MEL<br>* Medan Wale Dita<br>NO TELEFON<br>* Medan Wale Dita   | 20-denoise and a sector and a sector and a s |                         | Tandakan kotak pengesahan<br>maklumat dan terma & syarat<br>permohonan                                           |
|         | MAKLUMAT POTONGAN SIMPAN SSPN PLUS<br>PAKEJ<br>AMAUN PAKEJ<br>PECAHAN BAYARAN<br>SIMPANAN SIMPAN SSPN PLUS<br>SUMBANGAN TAKAFUL<br>AMAUN POTONGAN DEBIT TERUS                                                                                              | INTAN<br>RM 30.00<br>RM 20.00<br>RM 10.00<br>RM 30.00                                                                                                    |                         | Klik SETERUSNYA                                                                                                  |
|         | MAKLUMAT PEMBAYARAN<br>FREKUENSI POTONGAN<br>JENIS POTONGAN<br>REFERENCE ID<br>BAYARAN/DEPOSIT PENDAFTARAN<br>* Pengemaskinian makiumat akan dikenakan bayaran/deposit p<br>* Pengemaskinian makiumat akan membataikan permohonan a<br>MAKLUMAT PEMBAYARAN | BULANAN<br>DEBIT TERUS SIMPANAN SIMPAN SSPN PLUS<br>RM 1.00<br>erdaftaran sebanyak RM 1.00 dan akan dipulangkan semula ke akaun s<br>nda yang lama dan akan diproses dalam masa tiga hari bekerja.                                                                                                    | impanan SSPAi Plus anda |                                                                                                    |
|         | 💌 baya dengan ini mengesahkan dan mengaku bahawa se<br>🕢 baya faham dan setuju dengan Terma & Syarat permohe                                                                                                    | mua maklumat di atas adalah benar dan lengkap.<br>man yang diletapkan.                                                                                                    | KEMBAL SETERUSNYA       |                                                                                                    |

| Paparan |                                                                                                    |                                                                                                    |                                                             |                       |         | Keterangan                             |
|---------|----------------------------------------------------------------------------------------------------|----------------------------------------------------------------------------------------------------|-------------------------------------------------------------|-----------------------|---------|----------------------------------------|
| Si Si   | Permohonan Debit T                                                                                                   | Terus Simpan SSPN Plus                                                                                             | SEMAK DAN BAYAR                                             | HALAMAN UTAMA         | HUBUNGI | Semak maklumat yang ada di<br>paparan. |
|         | PROSES PEMBAYARAN PENAMBAH                                                                                           | AN DEPOSIT                                                                                                    |                                                             |                       |         | AKAUN BANK                             |
|         | NO AKAUN SIMPAN SSPN PLUS<br>NAMA ANDA (PENDEPOSIT)<br>NO KP ANDA (PENDEPOSIT)<br>NAMA ANAK (PENERIMA MANFAAT)       | 201401-0000001140<br>Null Deuts - Office (2011) (control<br>Sectorementes<br>Null Deuts - Office (2011) (control   |                                                             |                       |         |                                        |
|         | NO KP ANAK (PENERIMA MANFAAT)<br>E-MEL<br>NO TELEFON                                                                 | Automatical States                                                                                                 |                                                             |                       |         |                                        |
|         | MAKLUMAT POTONGAN SIMPAN SS                                                                                          | INTAN                                                                                                    |                                                             |                       |         |                                        |
|         | AMAUN PAREJ PECAHAN BAYARAN SIMPANAN SIMPANAN SIMPANAN SIMPANAN SIMPANAN SIMPANAN SIMPANAN SIMPANAN SIMPANAN TAKAFUL | RM 20.00<br>RM 20.00<br>RM 10.00                                                                                   |                                                             |                       |         |                                        |
|         | AMAUN POTONGAN DEBIT TERUS                                                                                           | RM 30.00                                                                                                    |                                                             |                       |         |                                        |
|         | FREKUENSI POTONGAN<br>JENIS POTONGAN<br>REFERENCE ID<br>BAYARAN/DEPOSIT PENDAFTARAN                                  | BULANAN<br>DEBIT TERUS SIMPANAN SSPN PLU<br>RM 1.00                                                                | JS                                                          |                       |         |                                        |
|         | Pengemaskinian maklumat akan dikenakan b     Pengemaskinian maklumat akan membataika     MAKLUMAT PEMBAYARAN         | ayaran/deposit pendaftaran sebanyak RM 1.00 dan akan di<br>an permohonan anda yang larna dan akan diproses dalam n | lipulangkan semula ke akaun simp<br>masa tiga hari bekerja. | anan SSPNi Plus anda. |         |                                        |
|         | <ul> <li>Saya dengan ini mengesahkan dan mer</li> <li>Saya faham dan setuju dengan Terma &amp;</li> </ul>            | ngaku bahawa semua maklumat di atas adalah benar dan k<br>8 Syarat permohonan yang ditetapkan.                     | lengkap.                                                    |                       |         |                                        |
|         |                                                                                                    |                                                                                                    | KEMBALI PENGESAHAN                                          | MAKLUMAT AKAUN BANK   | ]       |                                        |

| Paparan  | Keterangan                                                                                                    |
|----------|----------------------------------------------------------------------------------------------------|
| <image/> | Isikan maklumat emel peribadi<br>Klik pada pilihan senarai bank untuk<br>tujuan pembayaran<br>Klik <b>TERUSKAN</b> untuk pembayaran<br>FPX |

| iparan                                                                                                    | Keterangan                                                                                                    |                                                                              |
|----------------------------------------------------------------------------------------------------|----------------------------------------------------------------------------------------------------|------------------------------------------------------------------------------|
| PERBADANAN TABUNG PENDIDIKAN TINGGI NASIONAL<br>Tingkat Bannih, Manara PTPTN, Biok D, Megan Avenue II,<br>No 12, Jalan Yap Kwan Seng, 50400 Kuala Lumpur. | Careline: 03-21933000<br>Fels: 03-21931263<br>Aduan: https://eeduan.ptpin.gov.my                                                           | Paparan Resit setelah<br>pembayaran FPX dan permohonan<br>berjaya dilakukan. |
| F<br>Diterima Daripada :<br>Urusniaga : SIMPANAN SSPN PLUS (DEBIT TERUS)                                                                                  | "TANPA PRASANGKA"<br>No Rest :<br>Tarish :<br>Amaun :<br>Pakej :                                                                           |                                                                              |
| 1020 SIMPANAN TUNAI<br>1064 SUMBANGAN TAKAFUL TUNAI<br>1080 APUNGAN                                                                                       | RM 0.00<br>RM 0.00<br>RM 1.00                                                                                                    |                                                                              |
| Ini adalah cetakan berkomputer dan tidak memerlukan tandatangan. Sila semak penyata ini dengan teliti, S                                                  | Segala butir dan baki tersebut dianggap betul kecuali Perbedanan diberitahu sebarang kesilapan dalam masa 14 hari dari tarikh penyata ini. |                                                                              |
|                                                                                                    |                                                                                                    |                                                                              |
|                                                                                                    |                                                                                                    |                                                                              |